## iVMS-4200 软件使用手册

1. 开启本端设备,进入浏览器,查看摄像头参数
2.参数设置-参数设置-网络管理

| < NESSE/h                                                                                                    | 115:3:38 节点数:4 admin 🚫 |
|----------------------------------------------------------------------------------------------------|------------------------|
|                                                                                                    |                        |
| メ 能おけね     Meeb はれ、<br>・・・・・・・・・・・・・・・・・・・・・・・・・・・・・・・・・・・・                                                                                                    |                        |
| P 22目 C 25年1月 C 25年1月 C 25 C 25 |                        |
| C 第4世部 Se Se                                                                                                    |                        |
|                                                                                                    |                        |
| ので G45/80代会: 出版機, 元価号<br>発発                                                                                                    |                        |
| 音频状态 正堂                                                                                                    |                        |
| a<br>22≠ <b>4</b> ≫ 76                                                                                                    |                        |
| <b>2</b>                                                                                                    |                        |
|                                                                                                    |                        |
|                                                                                                    |                        |
|                                                                                                    |                        |

3.点击摄像头配置-弹出摄像头界面(可以查看摄像头名称 /IP)

| 技   | 日像头名称 | 摄像头IP         |       |
|-----|-------|---------------|-------|
| + 8 | \$#   | 192.168.1.168 | 浏览器打开 |
|     |       |               | 2     |

4.打开 iVMS-4200 软件, 输入账号/密码

5. 主菜单-设备与维护

| 0 | VMS-4200 |          |      |            |          | ⑦ 未登录 註 № admin ▼   台 _ 白 × |
|---|----------|----------|------|------------|----------|-----------------------------|
|   | 🗐 维护与管理  | ■1 主预览   |      |            |          |                             |
|   |          |          |      |            |          |                             |
|   | 視頻应用     |          |      |            |          |                             |
|   |          |          |      |            |          | 维护与管理                       |
|   | 1        | <b>9</b> |      | <u>aŭi</u> | <u>(</u> | <b>三</b> 设备管理               |
|   | 主预览      | 远程回放     | 数据检索 | 数据统计       | 智能应用     | ■ 事件配置                      |
|   |          |          |      |            |          | <b>一</b> 存儲计划               |
|   | 访问控制     |          |      |            |          | 2 用户管理                      |
|   |          | <u></u>  |      |            |          | <b>微</b> 系统配置               |
|   | 访客管理     | 人员管理     | 访问控制 | 状态监控       | 考勤管理     | 司 系统日志                      |
|   |          |          |      |            |          |                             |
|   | 公共应用     |          |      |            |          | 操作向导                        |
|   |          |          |      |            |          | □ 门禁向导                      |
|   |          |          |      |            |          | 前 考勤向导                      |

6.添加设备-名称/IP/用户名/密码(例如:球机/192.168.2.168/admin/admin888)

| 0   | iVMS-4200 |   |       |     |       |             |      |                     | の未登  | 录 🗄 🖾 | admin 🕶   台 🗕 |      |        |  |  |  |
|-----|-----------|---|-------|-----|-------|-------------|------|---------------------|------|-------|---------------|------|--------|--|--|--|
| 88  | 1 主预览     |   | 維护与管理 | 2 😳 |       |             |      |                     |      |       |               |      |        |  |  |  |
| =   |           |   | 设备    |     |       |             |      |                     |      |       |               |      |        |  |  |  |
|     | 设备管理      | / | -     | -   | -     | -           | ▶ 添加 | Q 在线设备              |      |       | (0) 🛛 刷新      |      | 设备导出总数 |  |  |  |
| i r |           |   |       |     |       | 名称          | 连接类型 | 连接参数                | 设备类型 | 序列号   | 安全等级          | 网络状态 | 固件升级   |  |  |  |
|     | 设备        |   |       | 123 | IP/域名 | 192.168.2.1 | 编码设备 | IPZM-8233J-E-J00CC. | 风险密码 | 😪 在线  | 无升级版本         |      |        |  |  |  |
|     |           |   |       |     |       |             |      |                     |      |       |               |      |        |  |  |  |
|     | 事件配置      |   |       |     |       |             |      |                     |      |       |               |      |        |  |  |  |
| 6   | 存储计划      |   |       |     |       |             |      |                     |      |       |               |      |        |  |  |  |
| 2   | 用户管理      |   |       |     |       |             |      |                     |      |       |               |      |        |  |  |  |
| 繱   | 系统配置      |   |       |     |       |             |      |                     |      |       |               |      |        |  |  |  |
| 0   | 系统日志      |   |       |     |       |             |      |                     |      |       |               |      |        |  |  |  |
|     |           |   |       |     |       |             |      |                     |      |       |               |      |        |  |  |  |
|     |           |   |       |     |       |             |      |                     |      |       |               |      |        |  |  |  |
|     | ⊞ ⊡ √×    |   |       |     |       |             |      |                     |      |       | Ŕ             |      |        |  |  |  |

| 0      | iVMS-4200 |                             |    |           | ○ 未登录             | i 🗄 🖾 admin | • I A . | - 🗆 × |
|--------|-----------|-----------------------------|----|-----------|-------------------|-------------|---------|-------|
| 88     | □□1 主预览   | #护与管理 ◎                     |    |           |                   |             |         |       |
| =      |           |                             | 添加 |           |                   |             |         |       |
| (0.11) |           |                             |    | 添加模式      | ● IP/域名           |             |         | 5     |
|        |           | □   名称 □ 连接类型   连接参数   设备类型 |    |           |                   |             | ○ 批量    | 入     |
|        |           |                             |    | 添加离线设备    |                   |             |         |       |
|        |           |                             |    | * 名称      |                   |             |         |       |
|        |           |                             |    | *地址       | 192.168.2.168     |             |         |       |
|        |           |                             |    | 传输加密(TLS) |                   |             |         |       |
| 8      |           |                             |    | 4 端口      | 8000              |             |         |       |
| 0      |           |                             |    | • 用户名     | admin             |             |         |       |
| atha   |           |                             |    | * 密码      | •••••             |             |         |       |
| 262    |           |                             |    | 同步设备时间    |                   |             |         |       |
| 1      |           |                             |    | 导入至分组     |                   |             |         |       |
|        |           |                             |    |           | ① 将设备名作为组名。<br>道。 | 该组包含设备所有通   |         |       |
|        |           |                             |    |           | 添加并继续             | 添加          | 取消      |       |
|        |           |                             |    |           |                   |             |         |       |
|        |           |                             |    |           |                   |             |         |       |
|        |           |                             |    |           |                   |             |         |       |
|        |           |                             |    |           |                   |             |         |       |
|        | ₫ ⊠ ↔     |                             |    |           |                   |             | \$      | · 🗆 😞 |

## 7.回到主预览界面-选择摄像机进行查看

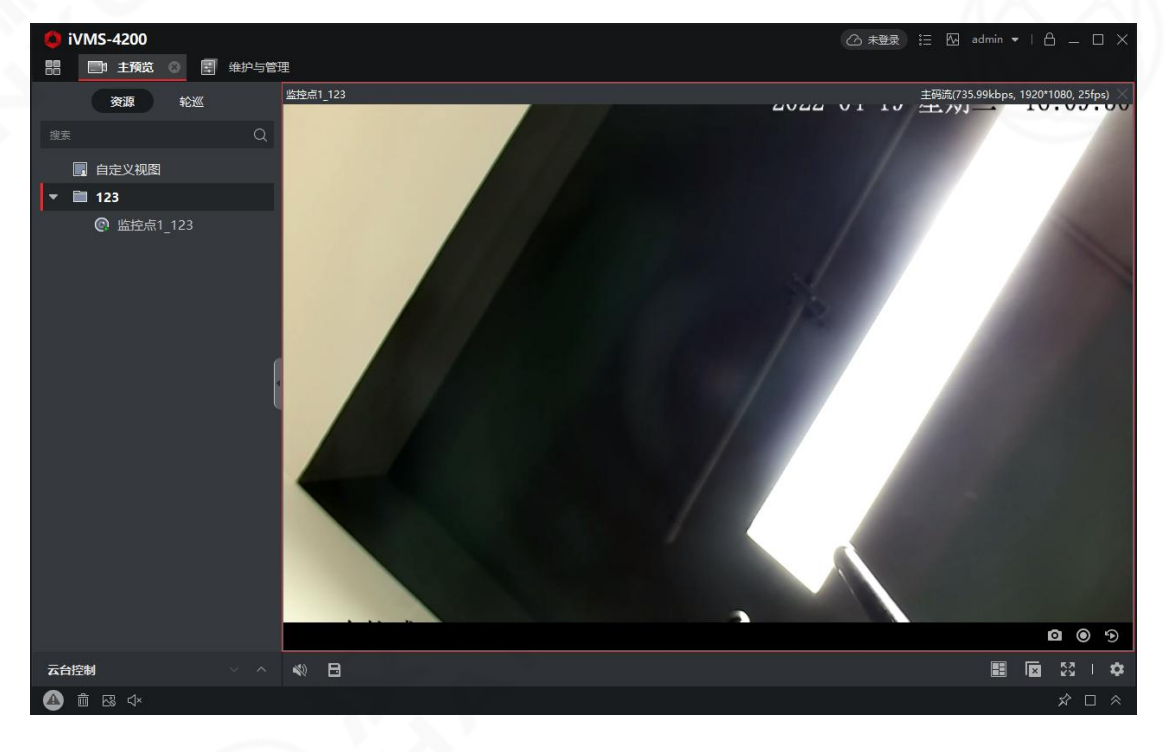